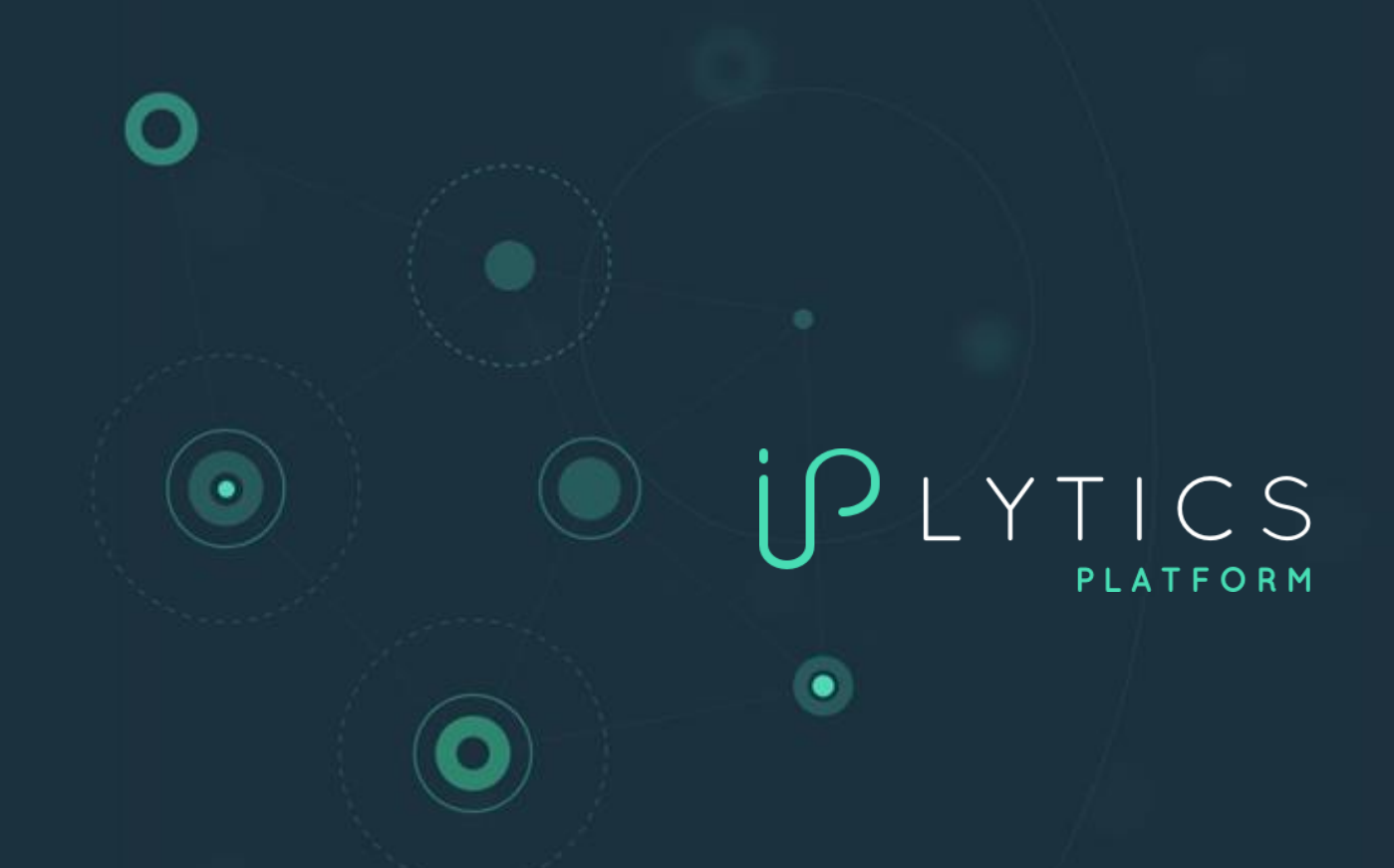

# HOW TO ANALYZE & SEARCH ON IPLYTICS PLATFORM

IPlytics GmbH | Schopenhauer Str. 93e | 14129 Berlin, Germany | info@iplytics.com | www.iplytics.com

## **IPlytics Analysis and Search Queries**

This brochure is a guide for using IPlytics Platform and provides examples on how to analyze and search patents, declared SEPs, patent pools, standards documents and standards contributions.

# How to access the IPlytics patent, declared SEPs and standard database

IPlytics Platform allows searching and analyzing patents, declared SEPs, standards contribution and standards document data (find overview of available data sources in Appendix 1). By selecting the databases on the top menu bar, you can dive into the search query builder of each data source.

| IJ<br>Ţ<br>Ŀ<br>Y<br>Ţ | TICS Home Search                                                          |        |
|------------------------|---------------------------------------------------------------------------|--------|
| Patents                | SEPs Standards Companies Literature (beta)                                |        |
| ∽ Query B              | Builder                                                                   |        |
| 🗢 Untitled Qu          | Query                                                                     | 🧪 Edit |
| Select                 | All ¢ e.g. biotech, 3D print*, car or vehicle                             |        |
| AND \$                 | Publication Number         \$         e.g. EP2931721A1 OR US20150061859A1 | •••    |
| AND \$                 | Current Assignee         ¢         e.g. Nokia, "Volkswagen AG" OR Siemens | •••    |
| 🕂 Add Query            | ry                                                                        |        |
| Search                 | Save Load History Reset                                                   |        |

The patent database and the SEP database contain similar search fields, while the SEP database integrates additional standards related fields such as the Standard Project, Standard Document Id, Declaring Company, Declaration Date, Standard Setting Organization, Patent Pool and many more (see drop down in screenshot).

| ijР L Y ŢŢ    | CS Home Search                       |                                          |   |        |  |  |  |  |  |  |
|---------------|--------------------------------------|------------------------------------------|---|--------|--|--|--|--|--|--|
| Patents :     | SEPs Standards Com                   | panies Literature (Held)                 |   |        |  |  |  |  |  |  |
| ∽ Query B     | → Query Builder                      |                                          |   |        |  |  |  |  |  |  |
| 👽 Untitled Qu | ery                                  |                                          |   | 🧪 Edit |  |  |  |  |  |  |
| Select        | All                                  | [e.g. biotech, 3D print*, car or vehicle |   | •••    |  |  |  |  |  |  |
|               | βtandard Project                     | e.g. LTE, UMTS, HEVC                     | • | + +    |  |  |  |  |  |  |
| AND \$        | PATENT DECLARATIONS                  | e.g. Nokia, "Volkswagen AG" OR Siemens   |   | •••    |  |  |  |  |  |  |
| 🔂 Add Query   | Standard Document Id                 |                                          |   |        |  |  |  |  |  |  |
| Search        | Standard Document Id<br>(Normalized) | ry Reset                                 |   |        |  |  |  |  |  |  |
| Results       | Declaring Company                    |                                          |   |        |  |  |  |  |  |  |
| Results.      | Declaration Date                     |                                          |   |        |  |  |  |  |  |  |
|               | Standard Setting<br>Organization     | •                                        |   |        |  |  |  |  |  |  |
|               | Pool Name                            |                                          |   |        |  |  |  |  |  |  |

The SEP database allows you to search for patents declared to 4G, 5G, or any other standard project like Wi-fi, video coding HEVC, VVC or the Qi standard (find list of all standards projects in Appendix 2). The SEP specific fields can be described as follows:

- Standard setting organization identifies to which standard setting organization the patent has been declared.
- Standard document ID identifies the official standard document number including the version (e.g., *TS 38.331 v16.4.1, 802.11ac, ISO/IEC 14496-2*).
- Standard document ID harmonized identifies the main standard id without the versions (e.g., *TS 38.331*).
- Standard project identifies a certain standard project. A standard project is a more general term of a standard submitted by the declaring company. Therefore, various standard documents can define an overall standard project like Wi-fi, 5G or HEVC. If you are searching for ETSI declarations it defines the standard project mentioned in the submitted declaration (e.g., *5G NR, see* Appendix 2). If you are searching outside ETSI it defines the general standard project (e.g., *QI Standard*) or a patent pool (e.g., *Pool Program: HEVC (H.265)*).
- **Technology generation** defines the technology generation of the ETSI standard document classified by 3GPP.
- **Pool name** defines the name of a patent pool a patent has been submitted to (e.g., *MPEG LA*).

## How to search patents declared to the 5G or 4G standard?

The IPlytics technology generation field is based on the declared TS number and its associated generation classification provided by 3GPP where each TS number can be classified into 10 different technology generations including **standalone generations** as 5G or 4G or 3G or 2G but also including **bridge technology generations** such as - 5G,4G - or - 4G,3G,2G -. The **bridge technology generations** (comma separated as 5G,4G) represent their own technology generation grouping and <u>do not</u> represent a combination all -5G- and -4G- declared patents. The screenshot shows possible technology generation in the drop down.

| Patents       | SEPs Standards Compar    | nies Literature (beta)                  |    |  |  |  |  |  |
|---------------|--------------------------|-----------------------------------------|----|--|--|--|--|--|
| ∽ Query B     | ∽ Query Builder          |                                         |    |  |  |  |  |  |
| 👽 Untitled Qi | Jery                     |                                         |    |  |  |  |  |  |
| Select        | All \$                   | e.g. biotech, 3D print*, car or vehicle |    |  |  |  |  |  |
| AND \$        | Technology Generation \$ | 56                                      | \$ |  |  |  |  |  |
| AND \$        | Current Assignee 🔶       | 5G<br>5G,4G                             |    |  |  |  |  |  |
| 🔂 Add Query   |                          | 56, 46, 36                              | d, |  |  |  |  |  |
| Related Key   | words: Not Available     | 4G 4G 4G 3G                             | 1  |  |  |  |  |  |
| Search        | Save Load Histor         | 46, 36, 26<br>36                        |    |  |  |  |  |  |
| Results:      | Analytics Search Data    | 36, 26<br>26                            |    |  |  |  |  |  |

If you search for patents declared to 5G the technology generation field allows the identification - when selecting 5G (first in drop down) - of all patents declared to 5G relevant TS (e.g. TS 38.111, TS 38.213, TS 23.501 and others). You can add to this the 5G bridge technologies (second, third, fourth position in the drop down) - when selecting 5G, 4G and other combinations - for all patents declared to "5G, 4G" relevant TS (e.g. TS 26.251, TS 26.258, TS 26.253 and others). Finally, you can identify all patents declared to 5G relevant project names (see Appendix 2) in cases where the patent was not declared to a TS but only to a project (e.g., "New Radio"; "5G", "NR"). Therefore, the 5G search includes all patents declared to technical specifications which are classified as 5G as well as 5G bridging technologies and it includes all patents that are declared to a 5G relevant standard project "New Radio, 5G, NR". The query uses the OR operator to connect all fields (see screenshot below):

| 🕤 Unt | itled Qu | ery                   |    |                                         | 1  |
|-------|----------|-----------------------|----|-----------------------------------------|----|
| Se    | lect     | All                   | \$ | e.g. biotech, 3D print*, car or vehicle | •  |
| A     | ND \$    | Technology Generation | \$ | 56                                      | \$ |
|       | OR \$    | Technology Generation | ٠  | 56, 46                                  | \$ |
|       | OR \$    | Technology Generation | \$ | 56, 46, 36                              | \$ |
|       | OR \$    | Technology Generation | ¢  | 56, 46, 36, 26                          | \$ |
| 0     | R \$     | Standard Project      | ¢  | New Radio 😵 OR -> NR 😵 OR -> 5G 😵 OR -> |    |

If you search for 4G declared patents and you do not want to consider 4G bridge technologies but only the pure 4G TS as well as the 4G standard project, the following query has to be initiated (see screenshot below):

| ✓ Query Builder     |                       |                                             |   |     |  |  |  |  |  |
|---------------------|-----------------------|---------------------------------------------|---|-----|--|--|--|--|--|
| <b>O</b> Untitled Q |                       | 🧪 Edit                                      |   |     |  |  |  |  |  |
| Select              | All                   | ♦ ] e.g. biotech, 3D print*, car or vehicle |   | ••• |  |  |  |  |  |
| AND \$              | Technology Generation | ♦ 4G                                        | ¢ | ••• |  |  |  |  |  |
| OR \$               | Standard Project      | ¢ LTE OR 4G OR SAE                          |   | ••• |  |  |  |  |  |
| Add Query           | /                     |                                             |   |     |  |  |  |  |  |

This search includes all patents declared to technical specifications which are classified as 4G only (no bridge technologies) by the technology generation search field, and it includes all patents that are declared to the more broader standard project "LTE, 4G, SAE".

Typically, the **bridge technology generations** are subject to smaller numbers of declared patents as the below screenshot shows all declared ETSI declarations by technology generation where multiple generations per patent are possible:

| NC QU TS GSM  | QU 2004-06-04  | ETSI | ISL 1994-03-18 | ✓ TECHNOLOGY GENERATION        |        |
|---------------|----------------|------|----------------|--------------------------------|--------|
| RO QU TS UMTS | QU 2006-06-13  | ETSI | ISL 1998-06-30 | 56 130.325                     | ^      |
| WC Ios TS LTE | Int 2017-03-27 | ETSI | ISL 2002-09-06 | 46                             |        |
| NC QU TS GPRS | QU 2004-06-04  | ETSI | ISL 1994-03-18 | 3G 36,909                      | ,      |
| NC QU TS GPRS | QU 2004-06-04  | ETSI | ISL 1994-03-18 | 4 <b>G</b> , 3 <b>G</b> 22,563 | 4      |
| NC QU TS 3GPP | QU 2004-06-04  | ETSI | ISL 1994-03-18 | <b>4G, 3G, 2G</b> 16,408       | }      |
| RO QU TS 3GPP | QU 2004-06-04  | ETSI | ISL 1998-06-30 | <b>5G, 4G, 3G</b> 15,595       | ,<br>, |
| NC QU TS 3GPP | QU 2004-06-04  | ETSI | ISL 1994-03-18 |                                |        |
| NC QU TS GSM  | QU 2004-06-04  | ETSI | ISL 1994-03-18 | / NELLASIS                     |        |

## Switching between Analytics and Search Data

When searching for patents, declared SEPs or standards contributions, you can access two result sets selectable in the tabs: **1. Analytics** and **2. Search Data**.

| Results: Analytics                          | s Search Data        |           | Results: Analytics                         | Search Data            |                   |
|---------------------------------------------|----------------------|-----------|--------------------------------------------|------------------------|-------------------|
| Market Overview                             | ver Time Industry T  |           | n <b>1,105,863 167,1</b><br>Documents SEPs | 57 <u>7</u> 66<br>F ss |                   |
| Show Data                                   |                      |           | Search                                     |                        |                   |
| <b>1,105,863 167,1</b> 5<br>Documents SEPs  | 7 42,066<br>Families |           | Publication No. 🗢                          | Unique Prior.No. 🗢     | Cur. Assignee 🗢   |
| Cur. Assig 🗢 SEPs 👻                         |                      |           | JPWO2013076901A1                           | JP2011257476A          | NEC Corporation   |
| > QUALCOMM<br>Incorporated 27,576           | 4,007 9.53%          | 2.83 2.86 | JP5331161B2                                | JP2011112148A          | Sharp Corporation |
| Huawei<br>> Technologies 18,039             | 5,612 <u>13.34%</u>  | 1.44 1.16 | EP3211821A1                                | JP2013033703A          | NEC Corporation   |
| Co., Ltd.                                   |                      |           | US10172083B2                               | JP2013033703A          | NEC Corporation   |
| Samsung<br>> Electronics Co. 17,790<br>Ltd. | 3,991 9.49%          | 1.72 1.13 | US10172083B2                               | JP2013033703A          | NEC Corporation   |
| > Nokia Group 15,197                        | 3,584 8.52%          | 1.11 0.71 | WO2013076901A1                             | JP2011257476A          | NEC Corporation   |
| LG Electronics                              | 4,091 9.73%          | 2.11 1.39 | WO2013076901A1                             | JP2011257476A          | NEC Corporation   |
| > ZTE Corp. 9,275                           | 4,178 9.93%          | 0.72 0.6  | JP6605329B2                                | US201313849410A        | Sharp Corporation |
| Telefonaktieb                               |                      |           | KR101947542B1                              | JP2012288212A          | NEC Corporation   |
| > olaget LM 8,421                           | 2,186 5.2%           | 1.49 0.82 | 1/01010/75/001                             | 100010000104           | NEC Corporation   |

#### 1. Analytics

The **Analytics** tab (default) provides you with a graphical result that allows for the visualization of patents, declared SEPs, or standard contribution data. The table on the left side lists all companies and their portfolios. For example, searching for technology generation 5G in the SEP database will list and rank the largest patent portfolio owners of 5G declared patents. By default, the top 10 companies are selected for the Market Overview (default graph). It is possible to select or deselect any organization in the list of organizations on the left-hand side for possible inclusion into the visualization itself (see screenshot). You can also select several different **Analytics** visuals in the top menu above the graph to navigate to: Over Time, Industry Trend, Location, Indicators Radar, IPC/CPC Concentration, Rank, Industry Cluster, Co-Assignee, Litigation or Transferred graph (see screenshot).

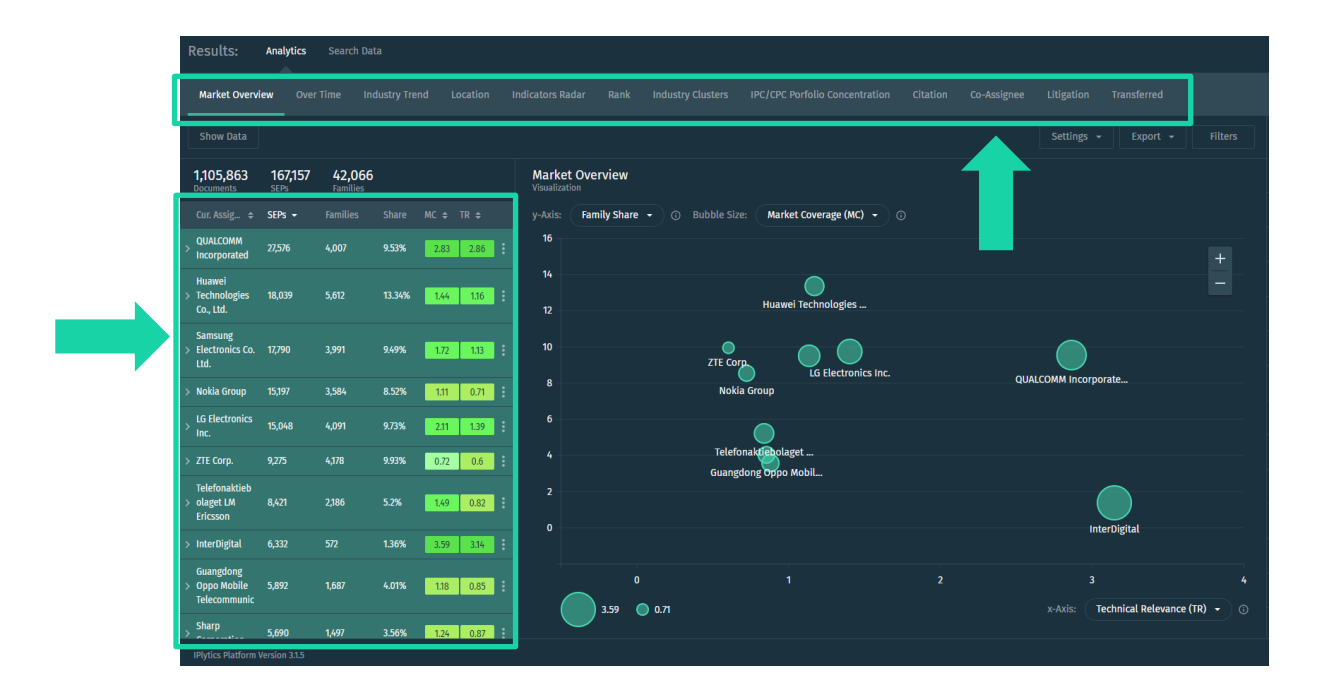

#### 2. Search data

In the Search Data tab, you can dive into the patent-by-patent lists. In the <u>SEP</u> <u>database</u>, Search Data provides three different result aggregations tabs called **Documents**, SEPs and Families.

| Results: Analytic                       | s Search Data                 |                                        |                    |                                      |                   |                                             |         |
|-----------------------------------------|-------------------------------|----------------------------------------|--------------------|--------------------------------------|-------------------|---------------------------------------------|---------|
| <b>1,091,638 166,</b><br>Documents SEPs | 262 <b>41,989</b><br>Families |                                        |                    |                                      |                   |                                             |         |
| Search                                  |                               |                                        |                    | Expand by Family                     | Show / Hide Colur | mns View as: Export -                       | Filters |
| Publication No. 🖨                       | Uniqu <mark>r.</mark> No. 🗢   | Cur. Assignee 🗢                        | Stand. Doc. Id 💠   | Declaring Company 🖨                  | Decl. Date 💠      | Title \$                                    | TR ¢    |
| W02018034337A1                          | EP1618                        | NEC Corporation                        | TS 129 244 (RTS/TS | NEC Corporation                      | 2018-09-20        | METHOD FOR USER PLANE CONNECTION ACTIVATION | ON 0.96 |
| WO2018034337A1                          | EP16185042A                   | NEC Corporation                        | TS 29.244 v15.2.0  | NEC Corporation                      | 2018-09-20        | METHOD FOR USER PLANE CONNECTION ACTIVATION | ON 0.96 |
| Not Available                           | Not Available                 | Not Available                          | TS 37.340          | Shenzhen Transsion Holdings Co.,ltd. | 2021-04-02        | Not Available                               | -       |
| CN106231637A                            | CN201610613230A               | Shenzhen Gionee Communication Equipm   | TS 37.340          | Shenzhen Transsion Holdings Co.,ltd. | 2021-04-29        | 辅小区变换方法、装置以及基站                              | 0.31    |
| CN106231637B                            | CN201610613230A               | Shenzhen Jinli Communication Equipment | TS 37.340          | Shenzhen Transsion Holdings Co.,ltd. | 2021-04-29        | 辅小区变换方法、装置以及基站                              | 0.45    |

- **Documents** tab provides the lowest level of granularity and lists any unique patent and standard combination. Remember most patents are declared to multiple standard documents and the Documents tab may list the same patent multiple times but declared to different standard documents.
- SEPs tab provides the application reduced result set (by application serial number) and aggregates all declared standard documents to the unique patent to which it has been declared.
- Families provides an INPADOC extended family reduced result set (by the INPADOC family) and aggregates all declared standard documents to the unique patent family it has been declared to with one patent shown as the family representative.

When in the <u>Patent database</u>, **Search Data** provides three different result aggregation tabs called **Documents**, **Patents** and **Families**.

| sults: A                       | analytics              | Search Data               |             |                  |             |                    |                  |          |   |
|--------------------------------|------------------------|---------------------------|-------------|------------------|-------------|--------------------|------------------|----------|---|
| 5 <b>,794 1</b><br>ocuments Pa | <b>6,768</b><br>atents | <b>13,063</b><br>Families |             |                  |             |                    |                  |          |   |
| Search                         |                        |                           |             | Expand by Family | Show / Hid  | de Columns View as | s: 🔳 🔳 Ex        | port 👻   |   |
| Publication No.                | . \$                   | I DOC Family Id 🗢         | Applicant 🗢 | Cur. Assignee 🗢  | Pub. Date 🗢 | Title ≑            | Indus. Sect. 🗢   | Active 🗢 | Т |
| EP3574667B1                    |                        | 20170130US201762451       | Ericsson    | Ericsson         | 2021-02-24  | METHODS AND APPA   | Electrical engin | Yes      |   |
| EP3618359B1                    |                        | 20170427CN20170821        | Xiaomi Inc. | Xiaomi Inc.      | 2021-06-23  | METHOD AND DEVICE  | Electrical engin | Yes      |   |
| EP3580959B1                    |                        | 20170207US20176245        | Ericsson    | Ericsson         | 2021-01-06  | BEARER TRANSLATION | Electrical engin | Yes      |   |
| EP3574678B1                    |                        | 20170130US201762451       | Ericsson    | Ericsson         | 2021-02-03  | MANAGEMENT OF SEC  | Electrical engin | Yes      |   |

- Documents tab provides the lowest level of granularity and lists any unique patent document version such as different application or grant document versions.
- Patents tab provides the application reduced result set (by the application serial number) with the latest patent document shown as the patent representative.
- **Families** provides an INPADOC extended family reduced result set (by the INPADOC family) with the latest shown as the family representative.

#### Refining Results with the Filter Bar

IPlytics Platform provides a Filter Bar to further refine the results after executing an initial search. If you want to apply a filter, you must click the check box. The search filter will then be applied automatically after a 2 second delay. With filters you can quickly refine the results. E.g., you can filter active and granted patents, transferred patents, litigated patents or pooled patents, you can filter by patent office or define certain publication date time range (see screenshot with filter bar options on the right below).

| Results:                     | Analytics               | Search Data          |                                       |                                               |                         |                                   |                        |            |               |
|------------------------------|-------------------------|----------------------|---------------------------------------|-----------------------------------------------|-------------------------|-----------------------------------|------------------------|------------|---------------|
| Market Overv                 | iew Ove                 |                      |                                       |                                               |                         |                                   |                        | <b>7</b>   |               |
| Show Data                    |                         |                      |                                       |                                               |                         |                                   | Filters                |            | $\rightarrow$ |
| 1,091,638<br>Documents       | <b>166,26</b> 2<br>SEPs | 2 41,989<br>Families |                                       | Market Overview<br>Asualization               |                         |                                   |                        | Yes ‡      | 124,030       |
| Cur. Assig 🗢                 | SEPs 👻                  |                      |                                       | -Axis: Family Share • ① Bubble Size: Market C | loverage (MC) 👻 🕕       |                                   | GRANTED                | Yes 🗘      | 85,110        |
| > QUALCOMM<br>Incorporated   |                         |                      | % 2.8 2.78 :                          |                                               |                         |                                   |                        | Yes ‡      | 6,663         |
| Samsung<br>> Electronics Co. | 17,695                  |                      | 3% <u>1.72 1.14</u> :                 | 14 Uurseeni To                                |                         |                                   |                        | Yes ¢      | 739           |
| Ltd.                         |                         |                      |                                       | 12 102001                                     |                         |                                   | D POOLED               | Yes ¢      | 160           |
| > Technologies<br>Co., Ltd.  |                         |                      | 32% 1.42 1.17 :                       | 10 ZTE Corp.                                  |                         |                                   | > PATENT OFFICE        |            |               |
| > Nokia Group                |                         |                      | 7% 11 0.71 :                          | 8 Nokia Group                                 | us electronics inc. Qui | ALCOMM Incorporate                | > DATE RANGE           |            |               |
| > LG Electronics<br>Inc.     | 14,683                  |                      | 2% 2.07 1.36                          | 6                                             |                         |                                   | > INDUSTRY SECTOR      |            |               |
| > ZTE Corp.                  |                         |                      | 15% 0.69 0.61 ·                       | 4 Telefonaktiebolaget                         |                         |                                   | > INDUSTRY FIELD       |            |               |
| Telefonaktieb                | 0104                    |                      | w                                     | 2                                             | Dit                     |                                   | > KIND TYPE            |            |               |
| Ericsson                     |                         |                      | · · · · · · · · · · · · · · · · · · · |                                               |                         | InterDigital                      | > STANDARD DOCUMENT ID | (NORMALIZE | :D)           |
| > InterDigital               |                         |                      | 6% 3.76 3.24                          |                                               |                         |                                   | > TECHNOLOGY GENERATIO | N          |               |
| > Sharp<br>> Corporation     | 5,588                   |                      | 5% 1.23 0.89                          | 0 1                                           |                         |                                   | > RELEASES             |            |               |
| Guangdong > Oppo Mobile      | 5,588                   | 1,688 4.1            | 02% <u>1.17 0.85</u> :                | 3.71 0 0.7                                    |                         | x-Axis: (Technical Relevance (TR) | > COMMITTEE GROUPS     |            |               |
| IPlytics Platform            |                         |                      |                                       |                                               |                         |                                   |                        |            | Reserved.     |

For some filters it is possible to combine different filter options e.g., to select multiple patent offices or combinations of publication / application / declaration / expiration dates. To add another date, you can click on "Add another date" below the date filter section (see below screenshot on the left). If you want to look at patents that are not active i.e., lapsed or expired you must switch the active filter setting to -**No**- and then click the check box to refine the results to patents where active = No (see below screenshot on the right).

| ✓ PATENT OFFICE 3 selected ⊗           All         Selected                                                   | Filters     | $= x \rightarrow$   |
|----------------------------------------------------------------------------------------------------|-------------|---------------------|
| Search           China (CN)           United States (US)                                                      | ACTIVE      | No \$ 148,882       |
| European Patent Office (EP)         2,108           Japan (JP)         1,289           PCT (WO)         1,277 | GRANTED     | <b>Yes ≑</b> 27,968 |
| Republic of Korea (KR)     1,182       V     DATE RANGE     1 selected                                        | TRANSFERRED | No \$ 145,855       |
| Declaration Date     \$       2021-01-01     to       2021-07-08                                              | LITIGATED   | <b>Yes ≑</b> 253    |

In total you can refine the following filters:

- Active identifies patents that are not lapsed, revoked, withdrawn, or expired based on an estimation of the latest legal status event provided by the patent office.
- **Granted** identifies all granted patent documents provided by the patent office.
- Transferred identifies patents that have been transferred based on the change of ownership given by the legal status field. We only consider patents as transferred where the first assignee and current assignee are two different legally independent companies.
- Litigated identifies patents referenced in worldwide patent litigation cases. The litigation data is provided by Darts-IP.
- Pooled identifies patents listed in a patent pool program.
- Patent Office identifies patents by the patent office of filing.
- **Data Range** defines time ranges for publication date, application date, declaration date, priority date earliest and expiration date.
- Industry Sector defines <u>6 industry sectors</u> a patent can be classified to by combinations of IPC/CPC classes.
- Industry Field defines <u>35 industry fields</u> a patent can be classified to by combinations of IPC/CPC classes.
- **Kind Type** identifies the kind type of a patent document provided by the patent office.
- Standard Doc ID (normalized) identifies the version reduced standard document number.
- **Technology Generation** identifies the technology generation by the standard documents classified for each technology generation.
- **Release** defines a set of technical specifications from ETSI that were published in a specific standard release.
- **Committee Groups** defines the specific working group in 3GPP that created the technical specifications.

#### Searching Standards and Standard Contributions

The standard documents and standard contributions database can be accessed under the top menu bar **Standards** tab. The most used search in the **Standards** tab is to search for 4G, 5G, IEEE or video coding standard contributions (HEVC/VVC). The search field - **Data Provider** - allows the selection of different standard contribution data sources as well as standard document sources or attendance sources (see drop down in the screenshot). The 3GPP contribution selection will result in a search for all contributions submitted to 3GPP.

| ĹĹĸĹĬ        | CS Home Search           |                                                        |   |   |        | 0                | ¢                  | sep_demo    | @iplytics.com 🗸 |  |
|--------------|--------------------------|--------------------------------------------------------|---|---|--------|------------------|--------------------|-------------|-----------------|--|
| Patents      | SEPs Standards Compa     | nies Literature (beta)                                 |   |   |        |                  |                    |             |                 |  |
| ∽ Query E    | ✓ Query Builder          |                                                        |   |   |        |                  |                    |             |                 |  |
| 👽 Untitled Q | Jery                     |                                                        |   |   | 🧪 Edit | 🕤 Cod            | e Preview          | r           | 🕜 Quick Help    |  |
| Select       | All \$                   | e.g. biotech, 3D print*, car or vehicle                |   |   | •••    | ((data<br>(TDocs | a_provide<br>s)")) | er:"3GPP Co | ontributions    |  |
| AND 🗢        | Standard Document Id 🛛 🗢 | e.g. IEEE 802.11g OR ETSI TS 123401                    |   |   | •••    |                  |                    |             |                 |  |
| AND \$       | Data Provider \$         | 3GPP Contributions (TDocs)                             | ÷ | ۵ | + +    |                  |                    |             |                 |  |
| 🔂 Add Query  |                          | 3GPP Contributions (TDocs)                             |   |   |        |                  |                    |             |                 |  |
| Related Key  | words: Not Available     | 3GPP Meeting Attendance<br>IEEE Contributions<br>ETSI  |   |   |        |                  |                    |             |                 |  |
| Search       | Save Load Histor         | JVT (AVC)<br>JCT-VC (HEVC)                             |   |   |        |                  |                    | Visual      | Expert          |  |
| Results:     | Analytics Search Data    | JVET (VVC)<br>International Standards Database<br>IETF |   |   |        |                  |                    |             |                 |  |

While the table on the left side lists the largest standard contributors (left screenshot below), the filter bar at the right side allows the result to be refined by 5G or 4G **Technology Generations** or to filter only approved and accepted contributions via the - **Status** - filter (right screenshot below).

| Results: Analytics Sea            | rch Data |          |          | Filt | ers                      | $\bar{z}^{\times} \rightarrow$ |
|-----------------------------------|----------|----------|----------|------|--------------------------|--------------------------------|
| Market Overview Over Time         |          | Co-Assig | nee      | •    | CONTRIBUTION WEIGHT      |                                |
|                                   |          |          |          | ~    | TECHNOLOGY GENERATION    | 1 selected 🔞                   |
| Show Data                         |          |          |          |      |                          | 51,636 🔶                       |
|                                   |          |          |          |      |                          | 48,567                         |
| 1,208,111                         |          |          |          |      |                          | 28,470                         |
| Documents                         |          |          |          | V 🔲  | 4G, 3G, 2G               | 20,032                         |
| Organization/Entity 🗢             | Stand 👻  |          | Weight ≑ | y 🗖  | 5G, 4G, 3G, 2G           | 19,450                         |
|                                   | 455 335  | 40.000   |          |      | 5G, 4G, 3G               | 17,215 🖕                       |
| > Telefonaktiedolaget LM Ericsson | 155,305  | 12.86%   | 0.8      |      | RELEASES                 |                                |
| > Huawei Technologies Co., Ltd.   | 149,352  | 12.36%   | 0.63     |      |                          |                                |
| > Nokia Group                     | 137.504  | 10 55%   | 0.61     |      | COMMITTEE GROUPS         |                                |
|                                   | 127,304  | 10.55%   | 0.01     |      | STANDARD SETTING ORGANIZ | ATION                          |
| > QUALCOMM Incorporated           | 68,663   | 5.68%    | 0.81     |      |                          |                                |
| > THE Corp                        | 52 506   | 4.259/   | 0.72     |      | STANDARD DOCUMENT ID (NO | RMALIZED)                      |
| > 212 Corp.                       | J2,J70   | 4.3376   | 0.75     |      | STANDARDS TYPE           |                                |
| > Samsung Electronics Co. Ltd.    | 47,384   | 3.92%    | 0.79     |      | STATUS                   | 2 selected                     |
| > Intel Corporation               | 331//    | 2 7/.9/  | 0.77     |      | 314103                   | 2 Junited (J                   |
|                                   | 33,111   | 2.7470   | 0.77     |      | revised                  | 53,552                         |
| > CATT Datang Mobile              | 30,284   | 2.51%    | 0.77     |      | agreed                   | 32,681                         |
|                                   |          |          |          |      | approved                 | 15,686                         |

| Filters           |                                       |
|-------------------|---------------------------------------|
| > DATE RANGE      |                                       |
| > CONTRIBUTION WE | IGHT                                  |
|                   |                                       |
|                   |                                       |
| ✓ COMMITTEE GROUP | S 1 selected 🛞                        |
| All               | Selected                              |
| Search            |                                       |
| TGbe              | 5,029 🔷                               |
| TGn               | 4,588                                 |
| TGs               | 3,123                                 |
| TGai              | 3,080                                 |
| WG                | 2,932                                 |
| TGac              | 2,791                                 |
|                   | · · · · · · · · · · · · · · · · · · · |

## Import function

Each search field provides the possibility to import individual lists of numbers or names. The most common import is the upload of a given list of patent numbers. If you select the field "Publication Number" and click right next to the search field the import symbol will appear (see screenshot below). The import allows you to "copy paste" a column of given patent numbers or upload a CSV or text file of publication numbers in a column. Selecting different fields allows you to import different numbers e.g. "Publication Number", "Application Number", "Unique Priority Number" or "INPADOC family Id". Make sure to only import patent numbers without any special characters like ,/.&-. The publication number import function considers different formats of patent numbers and automatically corrects them.

## Accessing the import feature:

| ~ | Query B     | uilder             |    |                                         |   |   |   |        |
|---|-------------|--------------------|----|-----------------------------------------|---|---|---|--------|
| Q | Untitled Qu | ery                |    |                                         |   |   |   | n Edit |
|   | Select      | All                | ¢  | e.g. blotech, 3D print*, car or vehicle |   |   |   | •••    |
|   | AND \$      | Publication Number | \$ | k.g. EP2931721A1 OR US20150061859A1     | Ψ | Ō | + | +      |
|   | AND ‡       | Current Assignee   | ÷  | e.g. Nokla, "Volkswagen AG" OR Siemens  |   |   |   | •••    |
| 6 | Add Query   |                    |    |                                         |   |   |   |        |

The import opens a window to copy paste numbers (screenshot left box) or upload numbers (screenshot right "Chose File").

#### Import interface:

| ✓ Query Builder                       | Publication Number Import                   |                                                                     | ×                                                                                |
|---------------------------------------|---------------------------------------------|---------------------------------------------------------------------|----------------------------------------------------------------------------------|
| Untitled Query                        | Paste or import from file                   |                                                                     | Quick Help                                                                       |
| Select All                            | Paste numbers:                              | Import from file:                                                   | erms                                                                             |
| AND  Publication Nu                   | U\$9930613B2<br>U\$10299211B2               | Choose file US9930613B2                                             | 1000 100 100 100 100 100 100 100 100 10                                          |
| AND ¢ Current Assign                  | US1013536282<br>US10187880B2<br>US9549426B2 | should be prepared in a way that each number is on a separate line. | 3154B2, US1885789682, US184<br>3154B2, US8897830B2, US<br>538536B2, US18349320B2 |
| Add Query      Related Keywords: fdma | US9277529B2<br>US10356683B2<br>US10172179B2 |                                                                     |                                                                                  |

The Publication Number Import report shows if the system was able to match all imported numbers ("Exact Matches") or if some numbers were corrected ("Corrected Numbers") or failed to match ("Failed") see screenshot below.

#### Import matching report:

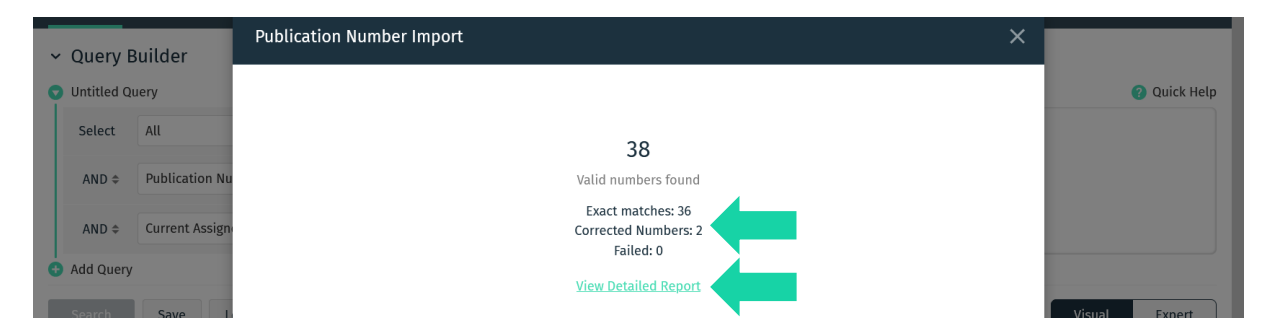

Click on "View Detailed Report to see the numbers that matched, were corrected or even failed to be imported. Once you click import both the exact matches and corrected numbers are imported in the search query builder (see screenshot below).

| Ú LYTI                       | CS Home Se         | arch   |                                         |        | ?                          | Ļ                                | sep_demo@ip                                     | lytics.com 🗸                     |
|------------------------------|--------------------|--------|-----------------------------------------|--------|----------------------------|----------------------------------|-------------------------------------------------|----------------------------------|
| Patents                      | SEPs Standards     | Compar | ies Literature (beta)                   |        |                            |                                  |                                                 |                                  |
| ✓ Query E ♥ Untitled Query E | Builder            |        |                                         | 🧪 Edit | 🔽 Code                     | e Preview                        |                                                 | 🕜 Quick Help                     |
| Select                       | All                | ¢      | e.g. biotech, 3D print*, car or vehicle | •••    | ((_que<br>f=publ           | ry_:"{!t<br>ication_             | erms<br>number}US9930                           | 613B2, US                        |
| AND \$                       | Publication Number | \$     | Imported from US9930613B2 8             | +      | 102992<br>2,US95<br>3B2,US | 11B2,US1<br>49426B2,<br>10172179 | 0135562B2,US1<br>US9277529B2,U<br>B2,US10057896 | 0187880B<br>S1035668<br>B2,US104 |
| AND \$                       | Current Assignee   | \$     | e.g. Nokia, "Volkswagen AG" OR Siemens  | •••    | 397418<br>878147           | 2, US1062<br>2B2, US10           | 3154B2, US8897<br>638536B2, US10                | 830B2,US<br>349320B2 🗸           |

Imported numbers in search query:

## Applicant/Assignee grouping function

IPlytics Platform allows applicants, current assignees or declaring company names and subsidiaries to be grouped together to an ultimate parent group or other type of custom company grouping for the ease of visualizing the results. The grouping symbol will appear once you select any of the applicant or assignee search fields (see screenshot below).

| Ů Г Г Т Г    | CS Home S          | Search                                       |        |
|--------------|--------------------|----------------------------------------------|--------|
| Patents      | SEPs Standards     | Companies Literature (beta)                  |        |
| ∽ Query I    | Builder            |                                              |        |
| 👽 Untitled Q | uery               |                                              | 🧪 Edit |
| Select       | All                | e.g. biotech, 3D print*, car or vehicle      | •••    |
| AND \$       | Publication Number |                                              | •••    |
| AND \$       | Current Assignee   | ◆ e.g. Nokia, "Volkswagen AG" OR Siemens 品 面 | + +    |
| 🕁 Add Query  |                    | Groups                                       |        |

Within the create group section you can use the search field to search applicants/assignees which you would like to group. You can click the result list of applicants to add them to your group. You can label the group and then click "Add to query". From now on all applicants / assignees will be grouped under the label name (see screenshot below)

|                                                                                                    | Create Group                                                                                                    |                                                                                                    |                                                                                                    |                                                                                                    |
|----------------------------------------------------------------------------------------------------|----------------------------------------------------------------------------------------------------|----------------------------------------------------------------------------------------------------|----------------------------------------------------------------------------------------------------|----------------------------------------------------------------------------------------------------|
| Patents     SLP+       ✓     Query Builder       ④     Untilded Query       Select     All       AND ÷     Publice       AND ÷     Current | Search<br>Find entities and add them to your que<br>qualcomm<br>Exact Matches<br>Entities matching search term<br>Select all<br>QUALCOMM Incom<br>203125 Patentis | Oualcomm MEMS<br>Technologies, Inc.                                                                                                    | Affiliates<br>Affiliates matching search term<br>Select all<br>Airgo K.K. Alcatel Mobicom<br>GSR Pic, imaging Intellectual Eaton Corp., Trucking                                                                                                    | Quick Hee     Quick Hee     Quick Hee     Quick Hee     Quick Hee     Quick Hee     Quick Hee     Quick     Quick Hee     Quick     Quick |
| Add Query Related Keywords: Search Save Results: Analys                                                                                    | Qualcomm Flarion<br>Technologies, Inc.<br>655 Patients Qualcomm Incorporated(1/3)<br>569 Patients 1/6 Qualcomm Incorporated<br>2/6 Patients                       | Qualcomm Atheros, Inc.     Go9 Patents     Qualcomm Technologies, Inc.     S18 Patents     Qualcomm Incorporated     (n.d. Ges. D, Staates De     th9 Patents | Property and Related Assets Information Services     Information Services     Information     Information Services     Information Services     Information Services     Information Services     Information     Information     Information     Information     Information     Information     Information     Informatio | ual Expert                                                                                                    |
|                                                                                                    | Selected<br>Qualcomm Incorporated(1/3) ③<br>Group name: Qualcomm Group                                                                                            | or or or or or or or or or or or or or o                                                                                                    | Qualcomm Atheros, Inc.  QUALCOMM Incorporated                                                                                                    |                                                                                                    |

You can load and manage groups in case you would like to activate/deactivate, edit or delete groups.

| UTICS Home                 | Search           |                           |        |             | G      |         | Ç.  | ∽<br>sep_demo@iplytics.com                        |
|----------------------------|------------------|---------------------------|--------|-------------|--------|---------|-----|---------------------------------------------------|
| <b>Patents</b> SEPs Standa |                  |                           |        |             |        |         |     |                                                   |
| ✓ Query Builder            | Load and manag   | e Groups                  |        |             |        |         | ×   |                                                   |
| Untitled Query             | Search           |                           |        |             | Create | e Group | )   | Quick Help                                        |
| Select All                 | Creation Date 👻  | Group name 🗢              |        | Companies 🗢 |        |         |     | erms<br>jumber}US9930613B2,US                     |
| AND  Publication Nu        | 2021-07-13 10:02 | Nvidia                    |        | 15          | Active | / Ō     | Ì 🗸 | 12556282, US10187880B<br>32, US1035668            |
| AND  Current Assign        | 2021-07-13 10:01 | Taiwan Semiconductor      |        | 100         | Active | Edit    | ĭ   | 2, US10057896B2, US104<br>}154B2, US8897830B2, US |
| Add Query                  | 2021-07-13 10:01 | Advanced Micro Devices    |        | 16          | Active | / 0     | ĵ   | 38536B2, US10349320B2                             |
| Related Keywords: fdma     | 2021-07-13 08:40 | Tencent                   |        | 100         | Active | / Ō     | ĭ   |                                                   |
|                            | 2021-07-13 08:40 | Alibaba Group             |        | 52          | Active | / Ō     | Ì   |                                                   |
| Search Save L              | 2021-07-13 08:39 | Bytedance                 |        | 20          | Active | / Ō     | Ì   | Visual Expert                                     |
| Deputer Architer           | 2021-07-12 16:00 | Sony Corp                 |        | 100         | Active | / Ō     | Ì   |                                                   |
| Results: Analytics         | 2021-07-12 16:00 | Broadcom                  |        | 31          | Active | / 0     | ĭ   |                                                   |
|                            | 2021-05-19 11:51 | Vectra Group              |        | 2           | Active | / Ō     | Ì   |                                                   |
|                            | 2021-04-26 14:18 | International Business Ma | chines | 60          | Active | / 0     | Ì   |                                                   |
|                            | 2021-04-26 14:17 | Verizon                   |        | 100         | Active | / 0     | ĵ,  |                                                   |

## **Search Fields**

In general, in all database the IPlytics Platform provides different search fields. By default, the search field is set to ALL, referring to a search for the query term within all text fields and meta fields. The search field can be easily switched by the user to process the search within other fields for instance the title, abstract or claims.

|         | CS Home Search      |                          |        |        | ?           | sep_demo@iplytics.com 🗸                         |
|---------|---------------------|--------------------------|--------|--------|-------------|-------------------------------------------------|
| Patents | SEPs Standards Comp | panies Literature (beta) |        |        |             |                                                 |
| Query B | uilder              |                          |        | 🖌 Edit | Code Prev   | riew 😰 Quick Helr                               |
| Select  | Title \$            | "New Radio"              |        | ••••   | ((title_sea | arch:("New Radio") OR<br>earch:("New Radio") OR |
| OR \$   | Abstract 🗘          | "New Radio"              |        | •••    | claims_eng  | lish_search:("New Radio")))                     |
| OR 💠    | Claims \$           | "New Radio"              | t) 🗊 + | +      |             |                                                 |

## Adding Search Fields

To add additional search fields to your search query simply click the [+] button on the right side of the text field. Clicking the turquoise [+] button further to the right will enable you to add an additional search field. Clicking the purple [+] button further to the left will add a nested search field.

| il L X T I   | CS Home          | Search |                                                                      |           |
|--------------|------------------|--------|----------------------------------------------------------------------|-----------|
| Patents      | SEPs Standards   | Compai | nies Literature (beta)                                               |           |
| ∽ Query E    | Builder          |        |                                                                      |           |
| 👽 Untitled Q | uery             |        |                                                                      | 🖍 Edit    |
| Select       | Title            | \$     | "New Radio"                                                          | •••       |
| OR \$        | Abstract         | \$     | "New Radio"                                                          | •••       |
| OR ≑         | Claims           | \$     | "New Radio"                                                          | •••       |
| AND \$       | Current Assignee | \$     | QUALCOMM Incorporated 😵 OR 🗸<br>Huawei Technologies Co., Ltd. 🔇 OR 🗸 | <b>II</b> |
| AND \$       | All              | \$     | e.g. biotech, 3D print*, car or vehicle                              | L 🗊 + +   |

## **Nested Search**

IPlytics Platform supports different ways of creating nested searches. Nesting refers to the use of parentheses to organize a search statement that uses more than one kind of operator (AND, OR, NOT). The visual mode allows you to create a visual nested search group by clicking the purple [+] button. You can put synonyms or alternative terms for the same concept connected by OR into the same nested group to be sure that the database combines your terms correctly. The search fields of a nested group are indented, and the brackets of your nested group are visualized with a purple bar to the left of the search fields.

| Untitled Q | Jery                  |                                        |   |
|------------|-----------------------|----------------------------------------|---|
| Select     | Title/Abstract/Claims | \$<br>"autonomous driving"             |   |
| OR \$      | Title/Abstract/Claims | \$<br>"driverless driving"             |   |
| OR ¢       | Title/Abstract/Claims | \$<br>"unmanned driving"               | + |
| OR \$      | Title/Abstract/Claims | \$<br>Enter Keywords to Search         |   |
| OR \$      | Claims                | \$<br>"New Radio"                      |   |
| AND \$     | Current Assignee      | \$<br>QUALCOMM Incorporated 🔇 OR \vee  |   |
|            |                       | Huawei Technologies Co., Ltd. 😣 🛛 OR 🗸 |   |

## IPC / CPC Search

When searching for IPC/CPC classes, you can use a common format provided by the IPC or CPC including the slash "/". To use an IPC or CPC classification search all spaces in the alpha-numeric classification should be removed before searching. The following is the correct to search for the class "H03M1/12" (see also screenshot below).

|                | CS Home          | Search                                    |   |     | Ċ      |
|----------------|------------------|-------------------------------------------|---|-----|--------|
| Patents S      | SEPs Standards   | Companies Literature (beta)               |   |     |        |
| ✓ Query Bi     | uilder           |                                           |   |     |        |
| 👽 Untitled Que | ery              |                                           |   |     | 🧪 Edit |
| Select         | All              | ◆ e.g. biotech, 3D print*, car or vehicle |   |     | •••    |
| AND \$         | IPC              | ♦ H03M1/12                                | Ŀ | Ū + | +      |
| AND \$         | Current Assignee | ♦ e.g. Nokia, "Volkswagen AG" OR Siemens  |   |     | •••    |
| 🔂 Add Query    |                  |                                           |   |     |        |

## Expert vs. Visual Mode

IPlytics Platform offers two general approaches to conduct a search: The visual mode and the expert mode. Both search interfaces can be used alternately, meaning that if you create a search in the visual search mode the query will automatically be transferred to the expert mode. Both search options offer the same functionality. The use of regular expressions is only possible in the expert mode.

## Visual Mode

The visual mode provides a code preview window on the right-hand side of the query builder that automatically displays your query in code. This allows you to verify the code of your query.

Patents Search

|        |                 |                                              |   |      | Code | preview    |                       |                |
|--------|-----------------|----------------------------------------------|---|------|------|------------|-----------------------|----------------|
| Select | All             | \$<br>"3D printing"                          | Ľ | + +  | (al] | L:(("3D pr | <pre>inting")))</pre> |                |
| AND \$ | Publication Nr. | \$<br>e.g. EP2931721A1 OR US20150061859A1    |   | •••  |      |            |                       |                |
| AND \$ | Applicant       | \$<br>e.g. Nokia, "Volkswagen AG" OR Siemens |   | •••  |      |            |                       |                |
|        |                 |                                              |   |      |      |            |                       |                |
| Visual | Expert          |                                              |   | Rese | t    | Save       | Load                  | Search History |

#### **Expert Mode**

#### Patents Search

| Code editor      |        |       |      |      |                |
|------------------|--------|-------|------|------|----------------|
| (all:(("3D print | ng"))) |       |      |      |                |
|                  |        |       |      |      |                |
|                  |        |       |      |      |                |
|                  |        |       |      |      |                |
|                  |        |       |      |      |                |
|                  |        |       |      |      |                |
| Visual Expe      |        | Reset | Save | Load | Search History |

## Keyword matching

IPlytics Platform supports simple searches for single terms like "communication" or for phrases like "communication security" in the different search fields. To combine different search terms or phrases users can add multiple search fields and select from different Boolean operators.

#### Patents Search

|                        |                             | Code preview                                                                                     |      |
|------------------------|-----------------------------|--------------------------------------------------------------------------------------------------|------|
| Select Title           | "communication security"    | (title_english_search:(("communicat<br>security"))) AND                                          | ion  |
| AND   Abstract         | authentication     ■        | (abstract_english_search:<br>((authentication))() AND<br>(abstract_english_search:               |      |
| AND ¢ Abstract         |                             | ((identification))) NOT<br>(industry_field:"IT methods for<br>management"), NNL (unbigation date |      |
| NOT   Industry Field   | ✿ IT methods for management | <b>• + +</b>                                                                                     |      |
| AND   Publication Date |                             |                                                                                                  |      |
|                        |                             |                                                                                                  |      |
| Visual Expert          |                             | Reset Save Load Search His                                                                       | tory |

## **Boolean Operators**

IPlytics Platform supports the Boolean operators AND, OR, and NOT as Boolean operators. Boolean operators allow terms to be combined through logic operators.

Note that Boolean operators must be ALL CAPS.

## AND

The AND operator is the default conjunction operator. This means that if there is no Boolean operator between two terms, the AND operator is used. The AND operator matches documents where both terms exist anywhere in the text of a single document.

To search for documents that contain "communication security" and "security device" use the query. Be aware that running a search with quotes and without quotes produces different results and executes a different search:

|    | Select | Title | \$<br>"communication security" AND "security device" | Ŧ | + + |
|----|--------|-------|------------------------------------------------------|---|-----|
| or |        |       |                                                      |   |     |
|    | Select | Title | \$<br>"communication security" "security device"     | Œ | + + |
| or |        |       |                                                      |   |     |

| Select | Title | \$<br>"communication security" |       | ••• |
|--------|-------|--------------------------------|-------|-----|
| AND 🗢  | Title | \$<br>"security device"        | ¥ 🗊 + | +   |

OR

The OR operator links two terms and finds a matching document if either of the terms exist in a document.

To search for documents that contain either "car" or "vehicle" or "auto" use the query:

| Select | Title | \$ | car OR auto OR vehicle |  |  |  |
|--------|-------|----|------------------------|--|--|--|
|--------|-------|----|------------------------|--|--|--|

NOT

The NOT operator excludes documents that contain the term after NOT.

To search for documents that contain "communication security" but not "security device" use the query:

|    | Select | Title | \$<br>"communication security" NOT "security device" | C | 0 | + | +   |
|----|--------|-------|------------------------------------------------------|---|---|---|-----|
| or |        |       |                                                      |   |   |   |     |
|    | Select | Title | \$<br>"communication security"                       |   |   |   | ••• |
|    | NOT \$ | Title | \$<br>"security device"                              | Œ |   | + | +   |

Note that the NOT operator cannot be used with just one term. For example, the following search will return no results:

| Select Title   NOT "communication security" |
|---------------------------------------------|
|---------------------------------------------|

## Wildcard matching

IPlytics Platform supports single and multiple character wildcard searches within single terms.

To perform a single character wildcard search, use the "?" symbol. To perform a multiple character wildcard search, use the "\*" symbol.

The single character wildcard search looks for terms that match a keyword where one single character is different. For example, to search for "synchronise" or "synchronize" you can use the search:

| Select | Title | \$<br>synchroni?e | Ľ | + | + |
|--------|-------|-------------------|---|---|---|
|        |       |                   |   |   |   |

Multiple character wildcard searches look for 0 or more characters.

You can search for any word that starts with "communication" in the title field.

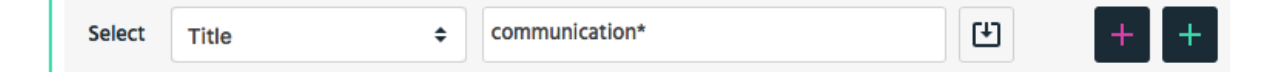

For example, to search for communication, communications, or communicator, you can use the search:

| Select | Title | \$ |  | communicat* |  | Ŧ | + | + | • |
|--------|-------|----|--|-------------|--|---|---|---|---|
|--------|-------|----|--|-------------|--|---|---|---|---|

You can also use the wildcard searches in the middle of a term.

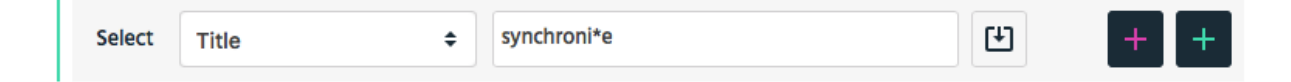

Or search for any word that starts with "communication" and ends with "security" in the title field.

| Select | Title | \$ | communication*security | Ŧ | + | + |
|--------|-------|----|------------------------|---|---|---|
|--------|-------|----|------------------------|---|---|---|

Note that IPlytics Platform doesn't support using a \* or ? symbol as the first character of a search.

## **Fuzzy Searches**

IPlytics Platform supports fuzzy searches which refers to searches for similar terms. To do a fuzzy search in IPlytics Platform please use the tilde, "~", symbol at the end of a single word term. For example, to search for a term similar in spelling to "roam" use the fuzzy search:

| Select | Title | ÷ | roam~ |  | \$ | + | + |
|--------|-------|---|-------|--|----|---|---|
|--------|-------|---|-------|--|----|---|---|

This search will find terms like foam and roams.

An additional (optional) parameter can specify the degree of similarity between terms, the value is between 0 and 1. For example the term roam~0.8 will find similar terms that equal to the original term to at least 80%.

| Select Title | ¢ roam~0.8 | * + + |
|--------------|------------|-------|
|--------------|------------|-------|

## **Proximity matching**

IPlytics Platform supports finding words within a specific distance of each other. For example, you can search for "communication security" within 5 words from each other. IPlytics Platform provides two different positional operators (W*and* N) to execute such proximity searches. The W and N operators express a positional relationship among their operands. W is ordered, and N is unordered, which means that W will always search for the words entered in a query in the same order as entered in the text field, while N will search for all entered words no matter whether they stand before or behind each other. The distance is 1 by default, meaning the operands are adjacent, or may be provided as a prefix from 2-99.

#### W Operator

So, for example, *communication 5W security* means that the terms "communication" and "security" must appear within five words of each other, or in other words, up to four words may appear between "communication" and "security". "Security" will in that case always need to appear BEHIND the term "communication".

|                 |                           | Code preview                                                  |        |
|-----------------|---------------------------|---------------------------------------------------------------|--------|
| Select Abstract | communication 5W security | (abstract_english_search:<br>((communication) 5W (security))) |        |
|                 |                           |                                                               |        |
|                 |                           |                                                               |        |
|                 |                           |                                                               |        |
| Visual Expert   |                           | Clear All Save Load Search H                                  | istory |

The proximity matching can also be combined with Boolean operators. *Note that in this case it is essential to put the keywords in parenthesis:* 

|        |          |                                                |   |      | Co                | de preview                                |                              |                |
|--------|----------|------------------------------------------------|---|------|-------------------|-------------------------------------------|------------------------------|----------------|
| Select | Abstract | \$<br>(communication OR satellite) 5W security | Ľ | + +  | ( a<br>( )<br>( s | abstract_en<br>((communica<br>security))) | glish_search<br>tion) OR (sa | tellite)) 5W   |
|        |          |                                                |   |      |                   |                                           |                              |                |
| Visual | Expert   |                                                |   | Rese | t                 | Save                                      | Load                         | Search History |

#### N Operator

On the opposite, *communication 5N security* means that the terms "communication" and "security" must appear within five words of each other while the term "communication" could either appear before or after the term "security".

|                           |                           |                           | Code preview                                                              |
|---------------------------|---------------------------|---------------------------|---------------------------------------------------------------------------|
| communication 5N security | Ľ                         | + +                       | <pre>(abstract_english_search:<br/>((communication) 5N (security)))</pre> |
|                           |                           |                           |                                                                           |
|                           |                           |                           |                                                                           |
|                           |                           |                           |                                                                           |
|                           | communication 5N security | communication 5N security | communication 5N security                                                 |

## Range searches

Range Queries allow users to match documents whose field(s) values are between the lower and upper bound specified by the Range Query.

| Select | Publication Date | \$ 2008-01-01 | to | 2017-01-01 | + | + |
|--------|------------------|---------------|----|------------|---|---|
|        |                  |               |    |            |   |   |

## **Boosts**

Query-time boosts allow IPlytics Platform users to specify which terms/clauses are "more important". The higher the boost factor, the more relevant the term will be,

and therefore the higher the corresponding document scores.

In order to boost certain terms please add the ^ symbol along with the appropriate boost weight in the search body:

| Select | Title    | ŧ | communication^1.5 |       | ••• |
|--------|----------|---|-------------------|-------|-----|
| AND \$ | Abstract | ¢ | authentication    | U 0 + | +   |

## **Regular Expressions**

→ only available in expert-mode

Within the export-mode IPlytics Platform offers the possibility to further narrow down a search by means of regular expressions. A regular expression is introduced after the search field specification and colon and also closed by means of a slash. For example, the expression "all:/communication[s]?/" searches for a term that begins with "communication" and optionally ends with an "s". The set of characters can be extended as desired. For example, the expression "all:/synchroni[sz]e/" would either search for "synchronise", or for "synchronize":

| Code editor                           |                                |
|---------------------------------------|--------------------------------|
| <pre>(all:/communications[s]?/)</pre> |                                |
|                                       |                                |
|                                       |                                |
|                                       |                                |
|                                       |                                |
|                                       |                                |
|                                       |                                |
|                                       |                                |
| Visual Expert                         | Reset Save Load Search History |

Operators can be explicitly specified by means of \*,+,? as well as the use of curly brackets { }. For example, the expression below comprises both, the publication number "EP2000952A2", as well as the publication number "EP200952A2".

| Code editor |             |                    |          |  |       |      |      |                |
|-------------|-------------|--------------------|----------|--|-------|------|------|----------------|
| (publicati  | on_number_s | earch:(EP20[0]{1,2 | }952A2/) |  |       |      |      |                |
|             |             |                    |          |  |       |      |      |                |
|             |             |                    |          |  |       |      |      |                |
|             |             |                    |          |  |       |      |      |                |
|             |             |                    |          |  |       |      |      |                |
|             |             |                    |          |  |       |      |      |                |
|             |             |                    |          |  |       |      |      |                |
| Visual      | Expert      |                    |          |  | Reset | Save | Load | Search History |

A set of characters can also be inverted. Thus, the expression

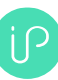

",all:/communication[^s]/"would embrace any term that begins with ",communication" and whose last character does not include an **s**.

| Code editor               |       |           |                |
|---------------------------|-------|-----------|----------------|
| (all:/communication[^s]/) |       |           |                |
|                           |       |           |                |
|                           |       |           |                |
|                           |       |           |                |
|                           |       |           |                |
|                           |       |           |                |
|                           |       |           |                |
|                           |       |           |                |
| Visual Expert             | Reset | Save Load | Search History |

Note that a regular expression always relates to a term and never reaches beyond word boundaries. To express several terms using regular expressions, a new regular expression must be introduced for each term.

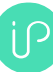

## Appendix 1

## Self-Declared Standard Essential Patent Data (1978-2021)

| SSO                 | Example Standards                                                            | Declared SEPs |
|---------------------|------------------------------------------------------------------------------|---------------|
| ETSI                | 2G, 3G, 4G, 5G, NB IOT, LTE-E, ITS, C-V2X, DVB, DMR, DECT, TERA              | 280,00        |
| ΙΤυτ                | AVC H.264, HEVC H.265, VVC H.266                                             | 15,000        |
| ATSC                | ATSC -1.0- 3.0, Over the Air Internet TV Broadcasting                        | 9,900         |
| ISO                 | RFID, MPEG 1-4, mp3                                                          | 4,800         |
| ATIS                | 2G, 3G, 4G, 5G                                                               | 4,700         |
| IETF                | Internet Protocol Standards                                                  | 1,700         |
| IEEE                | Wi-Fi 1-7, DSRC, WAVE, LAN/MAN, Bluetooth, ZigBee, FireWire, WiMAX, Ethernet | 1,500         |
| ARIB                | 2G, 3G, 4G, 5G                                                               | 1,500         |
| Wireless Power Con. | Wireless Charging Qi Standard                                                | 1,100         |
| ISO/IEC             | MPEG Visual                                                                  | 1,100         |
| SMPTE               | Motion Picture and Television                                                | 800           |
| OMA                 | GSM, UMTS or CDMA2000                                                        | 700           |
| IEEE / IEC          | Wi-Fi 1-7, DSRC, WAVE, LAN/MAN, Bluetooth, ZigBee, FireWire, WiMAX, Ethernet | 260           |

| SSO             | Example Standards                                                                      | Declared SEPs |
|-----------------|----------------------------------------------------------------------------------------|---------------|
| ANSI            | Wi-Fi 1-7, LAN/MAN, Bluetooth, ZigBee, FireWire, WiMAX, Ethernet                       | 210           |
| IEC             | Electric vehicle conductive charging, Industrial Networks, CQN series RF, RFID         | 113           |
| ATSC            | Advanced Television Systems, Digital Television Transmission over Terrestrial          | 81            |
| ITUR            | Radio Transmission                                                                     | 44            |
| VESA            | DisplayPort                                                                            | 40            |
| OASIS           | XrML WSRP UOML   UOML UDDI                                                             | 35            |
| Broadband Forum | Ethernet, ADSL, DSL, Optical Fiber                                                     | 21            |
| TIA             | TDMA, CDMA, WCDMA                                                                      | 19            |
| CEN             | IST, Electronic Identification, Authentication and Trusted Services                    | 12            |
|                 | Broadband PLC Communication for Plug-in Electric Vehicles, Mobile Fueling Station, Gas |               |
| SAE             | Supply System                                                                          | 7             |
| ECMA            | NFC                                                                                    | 1             |

## Standards Document Data top 20 (1883-2021)

| SSO                               | Information available | Document Count |
|-----------------------------------|-----------------------|----------------|
| DIN German Standards Institution  | meta data             | 225,066        |
| ASTM                              | meta data             | 113,002        |
| BSI British Standards Institution | meta data             | 94,531         |
| ISO                               | meta data             | 88,695         |
| NEN Dutch Standards Institution   | meta data             | 87,379         |
| CEN                               | meta data             | 72,074         |
| ASI                               | meta data             | 69,443         |
| TSE                               | meta data             | 68,077         |
| AFNOR                             | meta data             | 63,323         |
| ETSI - Standards                  | Full text             | 51,843         |
| LST                               | meta data             | 44,046         |
| SIS                               | meta data             | 43,592         |
| UNI                               | meta data             | 41,913         |
| IEC                               | meta data             | 40,608         |
| ANSI                              | meta data             | 39,433         |
| CENELEC                           | meta data             | 32,730         |
| ΙΤυ                               | meta data             | 11,503         |

## Standards Contribution Data (1990-2021)

| SSO               | Information<br>available | Contribution<br>Count |
|-------------------|--------------------------|-----------------------|
| ETSI - 3GPP       | full text                | 1,209,993             |
| IEEE              | full text                | 118,987               |
| JCT-VC (ITU HEVC) | full text                | 9,742                 |
| IETF              | full text                | 8,774                 |
| JVET (ITU VVC)    | full text                | 8,473                 |
| JVT (ITU AVC)     | full text                | 3,051                 |

- > Company / Engineer
- Agreed/Approved Status
- ➢ Group / Subgroup
- Standard Generation
- References
- Category (Tech Input v Correction)

## Appendix 2

## ETSI Standards Projects

| ETSI standard project                                    | Declaration documents for this standard project as to the<br>number of combination of patents and standards |
|----------------------------------------------------------|----------------------------------------------------------------------------------------------------|
| LTE                                                      | 699,388                                                                                                    |
| UMTS                                                     | 353,142                                                                                                    |
| 3GPP                                                     | 182,995                                                                                                    |
| 3GPP-EUTRAN                                              | 162,120                                                                                                    |
| New Radio(NR)                                            | 122,783                                                                                                    |
| 3GPP-Release-15                                          | 122,482                                                                                                    |
| 3GPP-Release-8                                           | 93,357                                                                                                    |
| 3GPP 5G NR                                               | 90,891                                                                                                    |
| 3GPP-Release-10                                          | 90,820                                                                                                    |
| GSM                                                      | 79,680                                                                                                    |
| LTE Advanced Pro/5G                                      | 56,183                                                                                                    |
| 3GPP NR Rel 15                                           | 51,/19                                                                                                    |
| 3GPP-Release-12                                          | 40,385                                                                                                    |
| GPRS                                                     | 34,121                                                                                                    |
| 3GPP-Release-15 (GSM Phase 2+, UMTS, LTE, NR release 15) | 29,695                                                                                                    |
| GERAN                                                    | 27,978                                                                                                    |
| 3GPP 5G                                                  | 27,740                                                                                                    |
| 3GPP-Release-13                                          | 23,700                                                                                                    |
| 3GPP-Release-9                                           | 22,976                                                                                                    |
| JAES ITE-A                                               | 20,343                                                                                                    |
| New Core(NC)                                             | 15,804                                                                                                    |
| NR                                                       | 12,310                                                                                                    |
| 3GPP LTE                                                 | 12,225                                                                                                    |
| WCDMA                                                    | 12,031                                                                                                    |
| TD-SCDMA                                                 | 11,758                                                                                                    |
| 3GPP-Release-1999                                        | 11,014                                                                                                    |
| EVS_codec                                                | 10,175                                                                                                    |
| SUPP-Release-/                                           | 9,932                                                                                                    |
| DVB                                                      | 9,851                                                                                                    |
| 3GPP-Release-14                                          | 8,771                                                                                                    |
| 3GPP-Release-6                                           | 8.156                                                                                                    |
| NBIOT                                                    | 7,458                                                                                                    |
| AMRWB                                                    | 7,116                                                                                                    |
| 3GPP-GERAN                                               | 6,548                                                                                                    |
| 3GPP-Release-16                                          | 5,007                                                                                                    |
| LTE-V                                                    | 4,627                                                                                                    |
| HIPERMAN                                                 | 4,41/                                                                                                    |
| 3GPP-release-5                                           | 2,000                                                                                                    |
| GERAN Release 9                                          | 2,545                                                                                                    |
| Pool Program: MCP                                        | 2,103                                                                                                    |
| Pool Program: LTE/LTE-A                                  | 1,975                                                                                                    |
| IMS                                                      | 1,864                                                                                                    |
| oneM2M                                                   | 1,503                                                                                                    |
| eEurope                                                  | 1,286                                                                                                    |
| TETRA                                                    | 1,250                                                                                                    |
| Pool Program: EVS                                        | 1,249                                                                                                    |
| -<br>56 Polosso 15                                       | 1,215                                                                                                    |
| 3GPP-CN                                                  | 1,100                                                                                                    |
| 3GPP-Release-15 (LTE-Advanced Pro, NR release 15)        | 1,140                                                                                                    |
| 3GPP-UTRAN                                               | 1,091                                                                                                    |
| 5G Release 17                                            | 1,056                                                                                                    |
| RRS                                                      | 1,019                                                                                                    |
| 4G                                                       | 959                                                                                                    |
| MMB Release 1                                            | 940                                                                                                    |
| AMPW/R±                                                  | 038                                                                                                    |
| 3GPP-Release-4                                           | 863                                                                                                    |
| DAB                                                      | 861                                                                                                    |
| 3GPP Release-15                                          | 851                                                                                                    |
| SECURITY                                                 | 824                                                                                                    |
| DVB-T2                                                   | 799                                                                                                    |
| GSM Release 4                                            | 792                                                                                                    |
| Pool Program: 3G Licensing                               | 760                                                                                                    |
| onewizivi-Kelease-1                                      | 751                                                                                                    |
| Hybrid Broadcast Broadband TV                            | /40                                                                                                    |
| 3G                                                       | 684                                                                                                    |
| Speech Recognition                                       | 607                                                                                                    |
| LTE_Relay                                                | 538                                                                                                    |
| DECT                                                     | 510                                                                                                    |
| Pool Program: DVB-T2                                     | 450                                                                                                    |
| ETSI M2M                                                 | 425                                                                                                    |
| GERAN Release 6                                          | 422                                                                                                    |
| AIGUEA2<br>3GDD - DAN1                                   | 420                                                                                                    |
| oneM2M Release 1                                         | 419                                                                                                    |
| 3GPP-RAN                                                 | 412                                                                                                    |
| ETSI SCP                                                 | 358                                                                                                    |
| MMB                                                      | 353                                                                                                    |
| LTE/EPS Release 9                                        | 350                                                                                                    |
| 3GPP-Release-1998                                        | 314                                                                                                    |
| Family SL                                                | 310                                                                                                    |
| HSPA+                                                    | 294                                                                                                    |
| LIE_CA                                                   | 276                                                                                                    |
| POOL Program: DVB-1                                      | 271                                                                                                    |
| USINI KEIEBSE /                                          | 264                                                                                                    |
| 3GPP-RAN2                                                | 264                                                                                                    |
| 3GPP-SA                                                  | 255                                                                                                    |
| DCS 1800                                                 | 233                                                                                                    |
| NFV                                                      | 246                                                                                                    |
| Smart Card                                               | 244                                                                                                    |
| BRAN                                                     | 241                                                                                                    |
| ETSI RRS                                                 | 241                                                                                                    |

ſ)